ОŃTÚSTIK-QAZAQSTAN MEDISINA AKADEMIASY «Оңтүстік Қазақстан медицина академиясы» АҚ

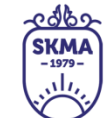

SOUTH KAZAKHSTAN MEDICAL ACADEMY АО «Южно-Казахстанская медицинская академия»

# Trello-ны пайдалану бойынша қадамдық нұсқаулық

|                                                | OŃTÚSTIK-QAZAQSTAN                          | Capo -                         | SOUTH KAZAKHSTAN             |                   |
|------------------------------------------------|---------------------------------------------|--------------------------------|------------------------------|-------------------|
|                                                | MEDISINA                                    | (SKMA)                         | MEDICAL                      |                   |
|                                                | AKADEMIASY                                  | $\left( \mathbf{M}_{i}\right)$ | ACADEMY                      |                   |
|                                                | «Оңтүстік Қазақстан медицина академиясы» АҚ |                                | АО «Южно-Казахстанская медиь | цинская академия» |
| Қашықтан білім беру технологиялары бөлімі      |                                             |                                |                              | 2 6et 11 6etteu   |
| Trello-ны пайдалану бойынша кадамдык нускаулык |                                             |                                |                              | 2 0e1 11 0e11eH   |

**Трелло-**бұл жұмысты басқарудың көрнекі құралы, ол командаларға бірлесіп жұмыс істеуге, жоспарлауға және басқаруға, сондай-ақ өз кезегінде командамыздың әрқайсысының не істеу керектігін көруге мүмкіндік береді.

### Негізгі артықшылықтары:

- Көрнекілік
- Интерфейс қарапайымдылығы
- Бірлескен командалық жұмыс үшін ыңғайлылық
- Командадағы тапсырмалардың орындалу барысын бақылауға ыңғайлы
- Мобильді қосымшасы бар

### Тіркелу

Сайтқа өтіңіз <u>https://trello.com</u>

– Trello жүйесінде тіркеліңіз, қолданыстағы электрондық мекен-жайыңызды көрсетіңіз және құпия сөз ойлап табыңыз. Аккаунтыңызды іске қосуды растаңыз. Егер сіздің жеке кабинетіңіз құрылған болса, «Кіру» батырмасын басыңыз.

|                        | 🛯 Trello                                                                                   |
|------------------------|--------------------------------------------------------------------------------------------|
|                        | Зарегистрировать аккаунт                                                                   |
| Укажит                 | е адрес электронной почты                                                                  |
| Регистрир<br>Условия и | уясь, вы подтверждаете, что принимаете наши<br>спользования и Политику конфиденциальности. |
|                        | Продолжить                                                                                 |
|                        | или                                                                                        |
|                        | <b>G</b> Войти через Google                                                                |
|                        | Bойти через Microsoft                                                                      |
|                        | 🗯 Войти через Apple                                                                        |

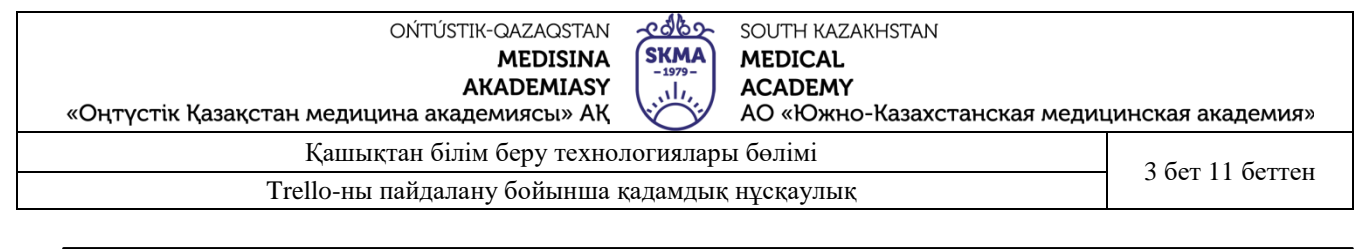

| Рабочие пространства 🗸 🛛 Не                              | давние 🗸 | В избранном 🗸 | Шаблоны 🗸                         | Создать                                                 |                                                                      | Q. Поиск         | () | ¢ |   |
|----------------------------------------------------------|----------|---------------|-----------------------------------|---------------------------------------------------------|----------------------------------------------------------------------|------------------|----|---|---|
| 🛙 Доски                                                  |          |               |                                   |                                                         |                                                                      |                  |    |   | 4 |
| 🗓 Шаблоны                                                |          |               |                                   |                                                         |                                                                      |                  |    |   |   |
| ₩ Главная страница                                       |          |               |                                   |                                                         |                                                                      |                  |    |   |   |
| Рабочие пространства -<br>Рабочее пространство<br>Trello | +        |               | 7                                 |                                                         |                                                                      |                  |    |   |   |
| 🛄 Доски                                                  |          |               |                                   |                                                         |                                                                      |                  |    |   |   |
| 🗢 Важные события                                         |          |               | Доски — это осн<br>перемещать кар | овные рабочие прос<br>рточки между колонк<br>задачи и н | гранства в Trello. На них вы<br>ами, чтобы отслеживать пр<br>голько. | можете<br>Оекты, |    |   |   |
| 🖽 Таблица рабочего пространс                             | 0        |               |                                   | 16                                                      |                                                                      |                  |    |   |   |
| & Участники                                              |          |               |                                   | Создать пер                                             | зую доску                                                            |                  |    |   |   |
| Ф Настройки                                              |          |               |                                   |                                                         |                                                                      |                  |    |   |   |

### Тақталар

Жеке кабинетіңізге өткеннен кейін сіз үшін автоматты түрде бос тақта жасалады. Тақталар бөлім қызметкерлеріне, қатысушыларға нақты міндеттерді қоюға және жүзеге асыруға арналған.

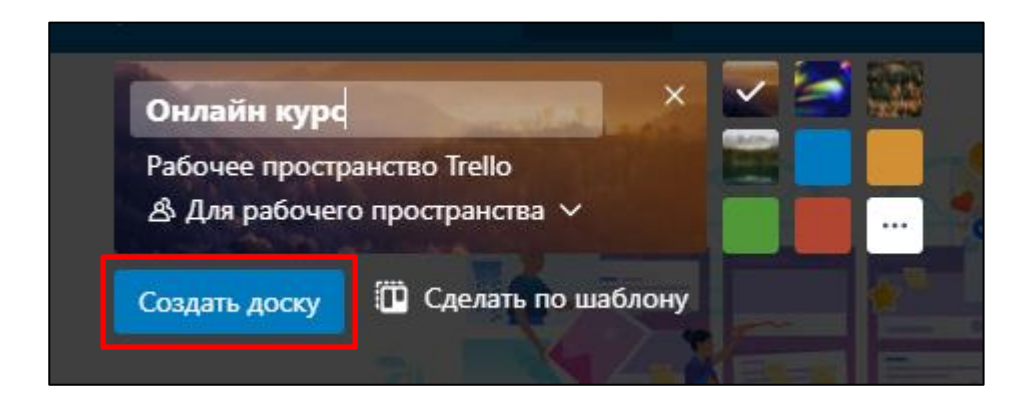

| ОŃTÚSTIK-QAZAQSTAN<br>MEDISINA<br>AKADEMIASY<br>«Оңтүстік Қазақстан медицина академиясы» АҚ | SKMA<br>-1979-<br> | SOUTH KAZAKHSTAN<br>MEDICAL<br>ACADEMY<br>AO «Южно-Казахстанская медиц | цинская академия» |
|---------------------------------------------------------------------------------------------|--------------------|------------------------------------------------------------------------|-------------------|
| Қашықтан білім беру технол                                                                  | 4 5 m 11 5 mm      |                                                                        |                   |
|                                                                                             | 4 Ger II Gerren    |                                                                        |                   |

Тақта ашылған соң, оның ішінде үш баған жасалады, бұл жағдайда мен оларды «Цели и задачи», «Структура курса и расписание», «Сценарий» деп атаймын.

|      | 🏽 🛛 Trello 🛓 Новые плюшки! | Рабочие пространства 🗡 🛛 Недавние 🕚             | У Больше У + Q Поиск                         |
|------|----------------------------|-------------------------------------------------|----------------------------------------------|
|      | у Доска ∨ Онлайн-курс ☆    | Рабочее пространство Trello 🛛 🕭 Для             | рабочего пространства                        |
|      |                            |                                                 | 🕫 Улучшения 🦸 Автоматизация 🛛 🗮 Фил          |
|      | Нужно сделать …            | В процессе                                      | Готово … + Добавьте                          |
|      | + Добавить карточку 🛱      | + Добавить карточку 🛱                           | + Добавить карточку 🛱                        |
|      |                            |                                                 | 12                                           |
|      |                            | <b>V</b>                                        |                                              |
|      | 🏽 🛛 Trello 🛓 Новые плюшки  | Рабочие пространства 🗸 Больше 🗸                 | ч + Q Поиск                                  |
|      | > № Доска ∨ Онлайн-курс    | 🔉 Рабочее пространство Trello 🛛 🕿               | Для рабочего пространства 🛛 🕕 🖉 🕹 Пригласить |
|      |                            |                                                 | 🕫 Улучшения 🕴 Автоматизация 📃 🔻 Фильтр       |
| ıp 🧳 | <b>Цели и задачи</b>       | Структура курса и расписание ····<br>0 карточек | Сценарий ··· + Добав<br>О карточек           |
|      | + Добавить карточку        | + Добавить карточку 🛱                           | + Добавить карточку 🛱                        |
|      | -                          |                                                 | 42                                           |

# Бағандар

Бағандар - бұл тапсырмаларды орындау дәрежесі бойынша жіктеуге көмектесетін экрандағы топтар. Осы құралдың көмегімен күн, апта, ай жоспарланады. Бағандарда карталар орналасқан.

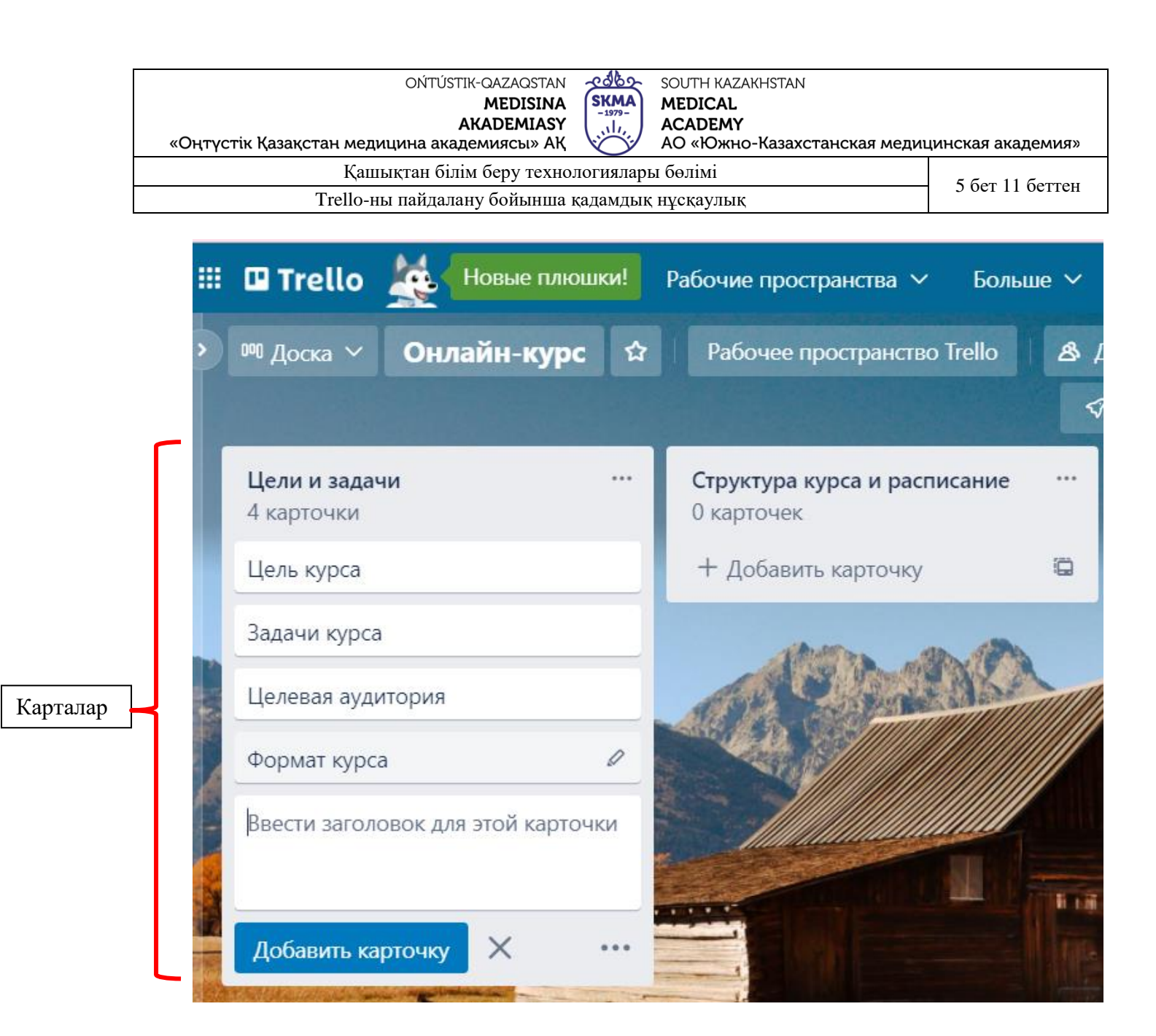

### Карталар

Карталарда қол жетімділігі бар барлық тіркелген қызметкерлерге көрінетін нақты міндет көрсетілген. Орындау нәтижелері бойынша карталарды бір бағаннан екіншісіне ауыстыруға, өңдеуге және толықтыруға болады, мұрағатталады және біржола жойылады.

|          | «Оңт | ОŃTÚSTIK-QAZAQSTAN<br>MEDISINA<br>AKADEMIASY<br>үстік Қазақстан медицина академиясы» АҚ | SKMA<br>-1979- | SOUTH KAZAKHSTAN<br>MEDICAL<br>ACADEMY<br>AO «Южно-Казахстано | ская мед    | ицинская академия» |
|----------|------|-----------------------------------------------------------------------------------------|----------------|---------------------------------------------------------------|-------------|--------------------|
| -        |      | Қашықтан білім беру технол                                                              | югиялар        | ы бөлімі                                                      |             | б бет 11 беттен    |
|          |      | Trello-ны пайдалану бойынша к                                                           | адамдык        | нұсқаулық                                                     |             | 0 ber 11 berren    |
| Карта    |      | <b>Цель курса</b><br>в колонке <u>Цели и задачи</u>                                     |                |                                                               |             | ×                  |
| тақырыбы | ſ    |                                                                                         |                |                                                               | Добави      | ть на карточку     |
|          | =    | Описание                                                                                |                |                                                               | <u>گ</u> yı | частники           |
|          |      | Добавить более подробное описание                                                       |                |                                                               | 6 M         | етки               |
|          |      |                                                                                         |                |                                                               | ⊠ 4¢        | ек-лист            |
|          |      |                                                                                         |                |                                                               | Фд          | аты                |
|          |      | Сохранить Х                                                                             | Помоц          | ь по форматированию                                           | <i>©</i> Вл | пожение            |
|          | :=   | Действия                                                                                | 1              | Токазать подробности                                          | • 0         | бложка             |
|          | IJ   | Напишите комментарий                                                                    |                |                                                               |             | оля пользователя   |

Карточкалармен жұмыс істеу кезінде сіз келесі функцияларды пайдалана аласыз:

| қат | ысушыларды қосу 🔪                                   |                      |                                          |                    |   |
|-----|-----------------------------------------------------|----------------------|------------------------------------------|--------------------|---|
|     | <b>Цель курса</b><br>в колонке <u>Цели и задачи</u> |                      |                                          | × •                |   |
| ≡   | Описание                                            |                      | Добавить на карточку<br>В Участники      | бавьте еще од      |   |
|     | Добавить более подробное описание                   |                      | Учас                                     | стники             | × |
| :=  | Действия                                            | Показать подробности | Участники доски                          |                    |   |
| IJ  | Напишите комментарий                                |                      | ЈЈ ЈАН ЈЈЈ (janjjj)<br>Показать других у | частников рабочего |   |
|     |                                                     |                      |                                          | ранства            |   |

| OŃTÚSTIK-QAZAQSTAN 🔗                            | ာ့အစည်း SOUTH KAZAKHSTAN                    |
|-------------------------------------------------|---------------------------------------------|
| MEDISINA (S                                     | SKMA MEDICAL                                |
| AKADEMIASY                                      | ACADEMY                                     |
| «Оңтүстік Қазақстан медицина академиясы» АҚ 🛛 🔯 | О «Южно-Казахстанская медицинская академия» |
| Қашықтан білім беру технолог                    | гиялары бөлімі 7 бет 11 беттен              |
| Trello-ны пайлалану бойынша кала                | амлык нускаулык                             |

# тапсырма мерзімдерін белгілеу

| 8 Участники                       |                      |                |                   |                  |                 |        |        |         |
|-----------------------------------|----------------------|----------------|-------------------|------------------|-----------------|--------|--------|---------|
| 🙆 Метки                           |                      |                |                   |                  |                 |        |        |         |
| 🖾 Чек-лист                        |                      |                |                   |                  |                 |        |        |         |
| 🕐 Даты                            |                      |                |                   |                  |                 |        |        |         |
| Вложение                          |                      |                |                   |                  |                 |        |        |         |
| 🗖 Обложка                         |                      |                |                   |                  |                 |        |        |         |
|                                   |                      |                |                   |                  | Даты            |        |        | ×       |
| в колонке <u>Цели и задачи</u>    |                      | пн             | вт                | СР               | ЧТ              | пт     | СБ     | BC      |
| Срок                              |                      | 28             | 1                 | 2                | 3               | 4      | 5      | 6       |
| 24 мар в 15:30 выполнено          |                      | 7              | 8                 | 9                | 10              | 11     | 12     | 13      |
|                                   |                      | 14             | 15                | 16               | 17              | 18     | 19     | 20      |
|                                   |                      | 21             | 22                | 23               | 24              | 25     | 26     | 27      |
| Добавить более подробное описание |                      | 28<br>4        | 29<br>5           | 30<br>6          | 31<br>7         | 1<br>8 | 2<br>9 | 3<br>10 |
|                                   |                      | Начал          | 0                 |                  |                 |        |        |         |
| \Xi Действия                      | Показать подробности |                | D.M.YY            | YY               |                 |        |        |         |
| Напишите комментарий              |                      | Срок           |                   |                  |                 |        | _      |         |
| -                                 |                      | 2              | 4.3.20            | 22               | 15:3            | 0      |        |         |
|                                   |                      | Устано         | овить н           | апоми            | нание           |        |        |         |
|                                   |                      | за 1           | день              |                  |                 |        |        | ~       |
|                                   |                      | Участ<br>получ | ники и<br>іат наг | и подп<br>томина | исчикі<br>ания. | и этой | карто  | чки     |
|                                   |                      |                |                   | Co               | охрани          | пь     |        |         |

о́мти́этік-QAZAQSTAN **MEDISINA AKADEMIASY** «Оңтүстік Қазақстан медицина академиясы» АҚ Қашықтан білім беру технологиялары бөлімі Тrello-ны пайдалану бойынша қадамдық нұсқаулық

### қосымша құжат жүктеу батырмасы

| 8 | Участники        |                                                                                                    |                                                  |
|---|------------------|----------------------------------------------------------------------------------------------------|--------------------------------------------------|
| 6 | Метки            |                                                                                                    |                                                  |
|   | Чек-лист         |                                                                                                    |                                                  |
| 0 | Даты             |                                                                                                    |                                                  |
| Ø | Вложение         |                                                                                                    |                                                  |
|   | Обложка          |                                                                                                    |                                                  |
|   | Цель курса       | залаци                                                                                               | Х СК<br>Прикрепить Х                             |
|   | Срок             |                                                                                                    | С компьютера                                     |
|   | 🗸 24 мар в 15:30 | выполнено 🗸                                                                                          | Trello                                           |
| ≣ | Описание         |                                                                                                    | Google Диска<br>Dropbox                          |
|   | Добавить более   | подробное описание                                                                                   | Box<br>OneDrive                                  |
| Ø | Вложения         |                                                                                                    | Прикрепить ссылку                                |
|   |                  | 2.png<br>Добавлено несколько секунд назад - <u>Комментарий</u> -<br><u>Удалить</u> - <u>Изменить</u> | Вставьте сюда любую ссылку                       |
|   |                  | Сделать обложкой                                                                                     | Совет: вы можете перетаскивать файлы и           |
|   | pdf              | Кафедра иностранных языков.pdf ,<br>Добавлено минуту назад - <u>Комментарий</u> - <u>Удалить</u> -   | ссылки прямо на карточки, чтобы<br>загружать их. |
|   | Добавить вложе   | ие                                                                                                   | Улучшения<br>+ Добавление улуч                   |

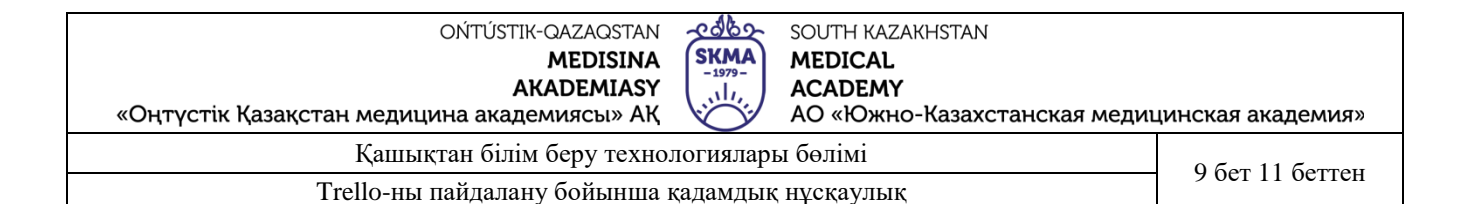

#### мұрағаттау, өшіру

| Цели и задачи<br>4 карточки       | ••• Структура курса и распи<br>0 карточек |
|-----------------------------------|-------------------------------------------|
| Цель курса                        | 🖬 Открыть карточку                        |
|                                   | Изменить метки                            |
| 0.01                              | <b>В</b> Изменить участников              |
| С 24 мар © 2<br>целевая аудитория | Сменить обложку                           |
| Сохранить                         | → Переместить                             |
| + Добавить карточку               | 🕞 🖬 Копировать                            |
| Andrew Ma                         | 🔿 Изменить даты                           |
|                                   | Архивировать                              |
|                                   |                                           |

### бөлісу мүмкіндігі

### Бірлескен жұмыс

Егер сіз команда құрып, басқалары тақтаға кіруге шақырылса, сіз біреуді белгілі бір тапсырмаға тағайындай аласыз. Немесе оларды тек картадағы шақырғыңыз келсе оларды белгілеңіз.

Тақтаның жоғарғы жағында «шақыру» түймесін басыңыз, содан кейін тақтаға қосқыңыз келетін топ мүшесін таңдаңыз. Сондай-ақ, мүшені электрондық пошта мекенжайы немесе аты бойынша табуға және шақыруға болады.

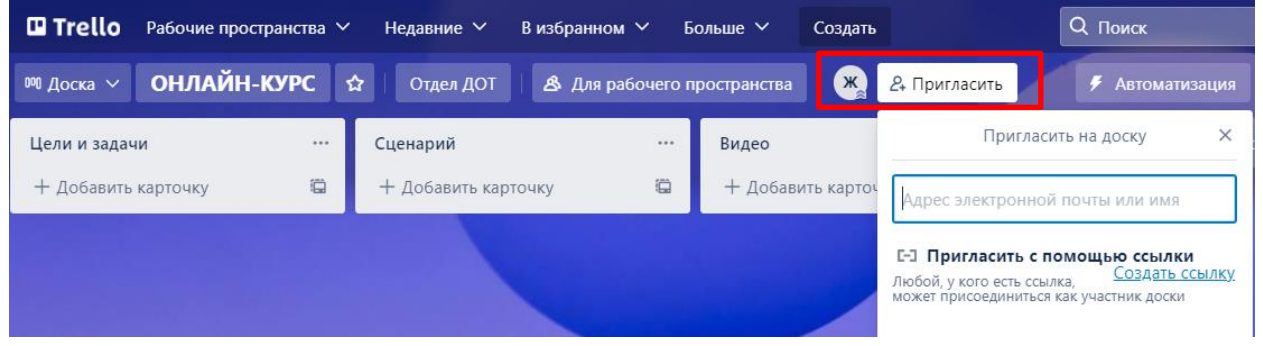

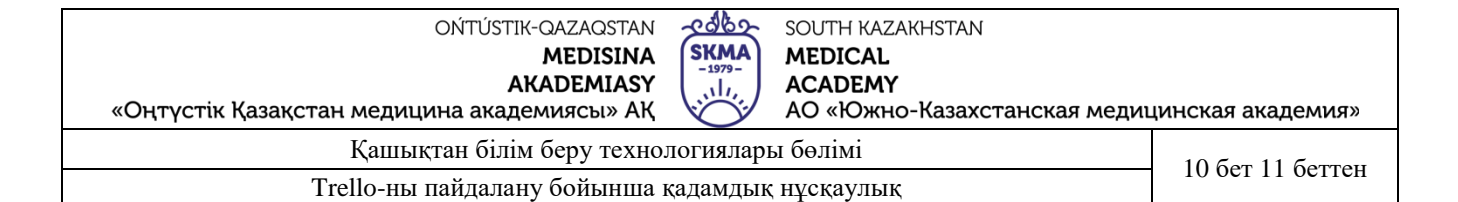

# Өзге тақталардан мысалдар

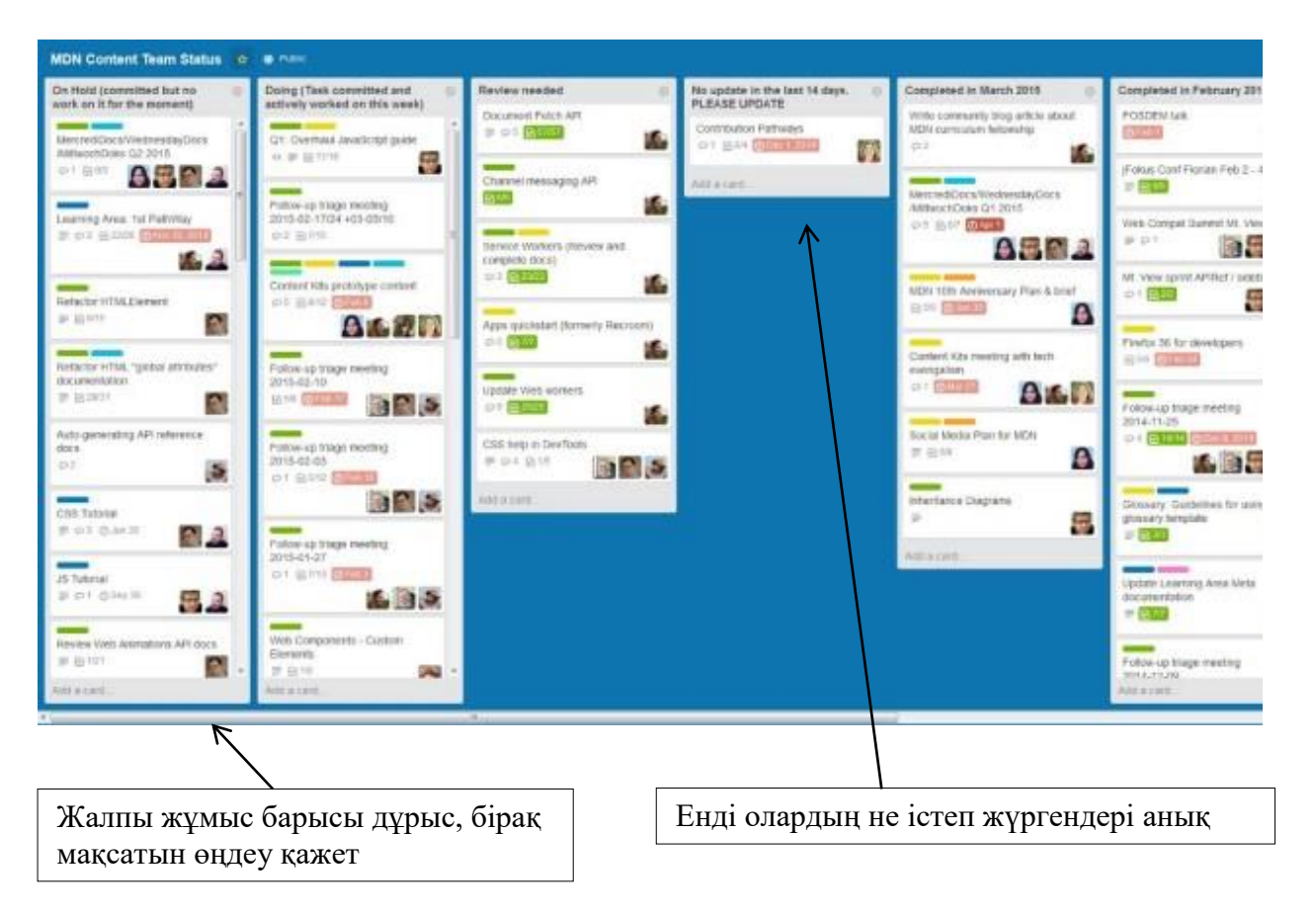

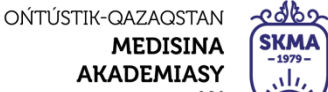

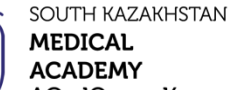

АО «Южно-Казахстанская медицинская академия»

«Оңтүстік Қазақстан медицина академиясы» АҚ

Қашықтан білім беру технологиялары бөлімі

Trello-ны пайдалану бойынша қадамдық нұсқаулық

11 бет 11 беттен

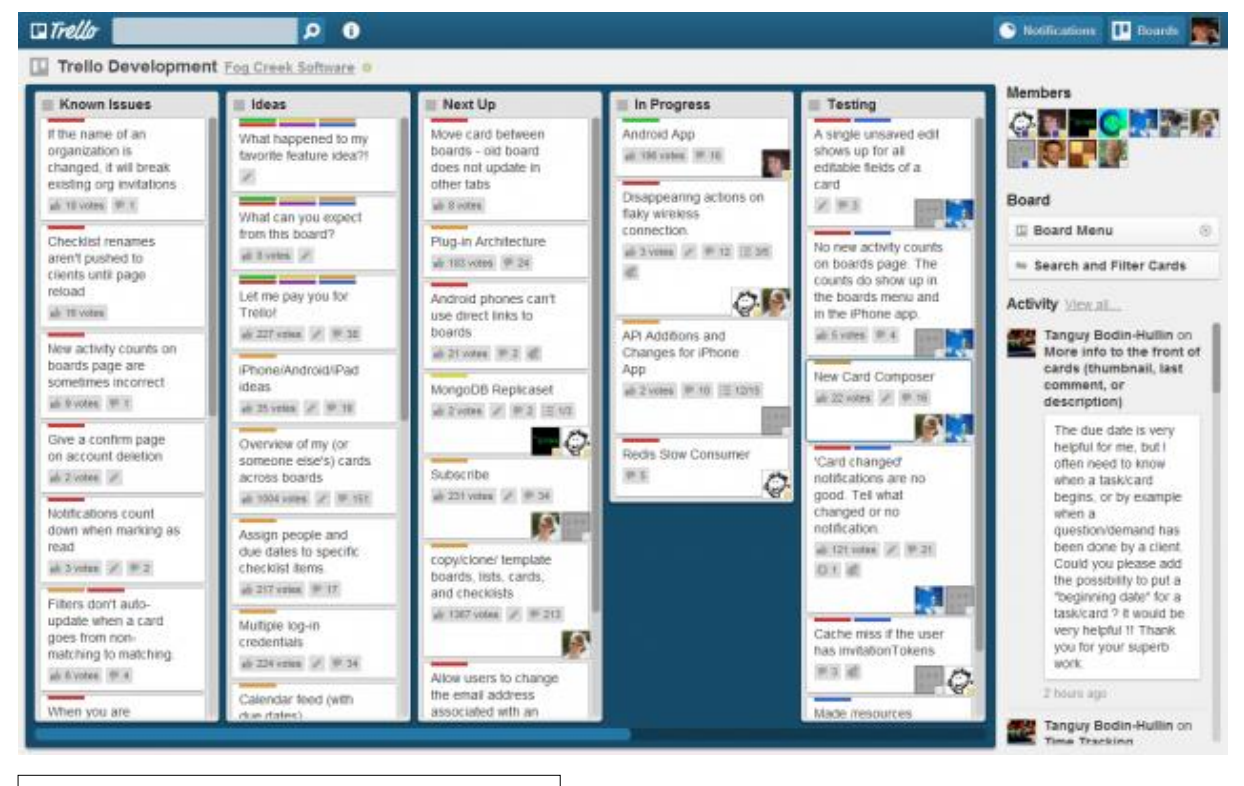

Әріптестер шамадан тыс жүктелген, уақытты ұзарту керек

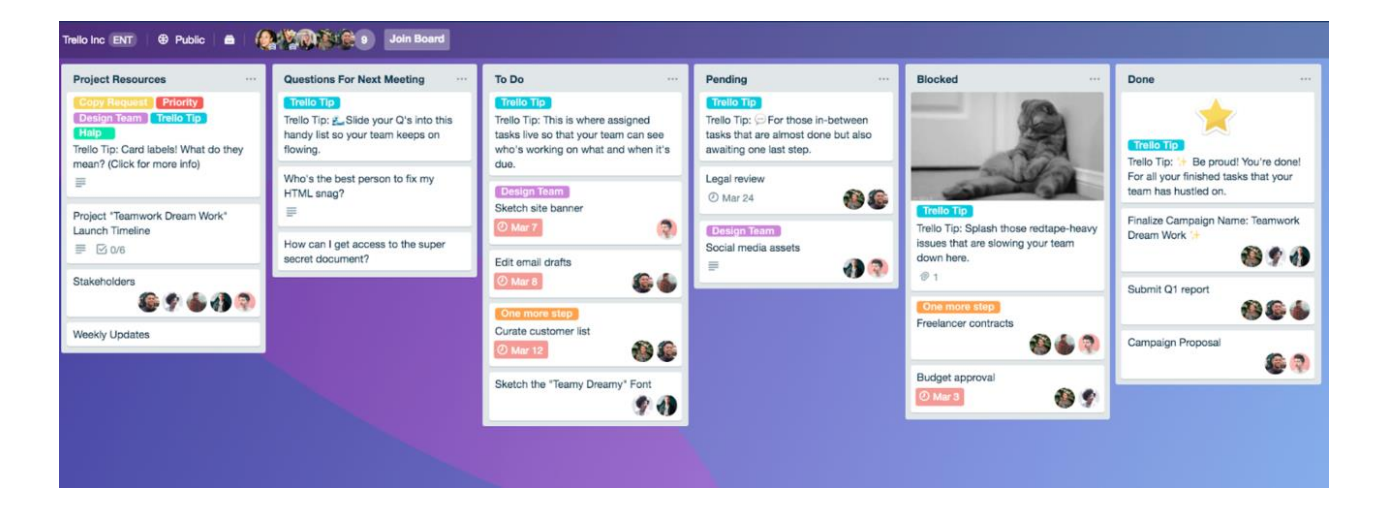

Бұл жоба аяқталуға жақын қалыпты

Толық нұсқаулықпен сілтемеге өту арқылы таныса аласыз:

- https://kk.texasucanpaint.com/guide-trello-life-project-management-1896
- https://kk.omatomeloanhikaku.com/what-is-trello-5176